## **Trend Micro Internet Security Renewal for BTOP computers**

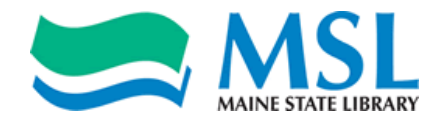

Recipients of BTOP computers should be aware that the Trend Micro Internet Security antivirus software installed on those machines expires yearly, and must be updated. This process must be performed on each machine using this software. The Maine State Library has purchased a one-year licenses for these BTOP computers. In order to update BTOP computers for an expiration date of June 2015, please follow these instructions.

## 1) Find the Trend Micro Internet Security icon in the computer's taskbar.

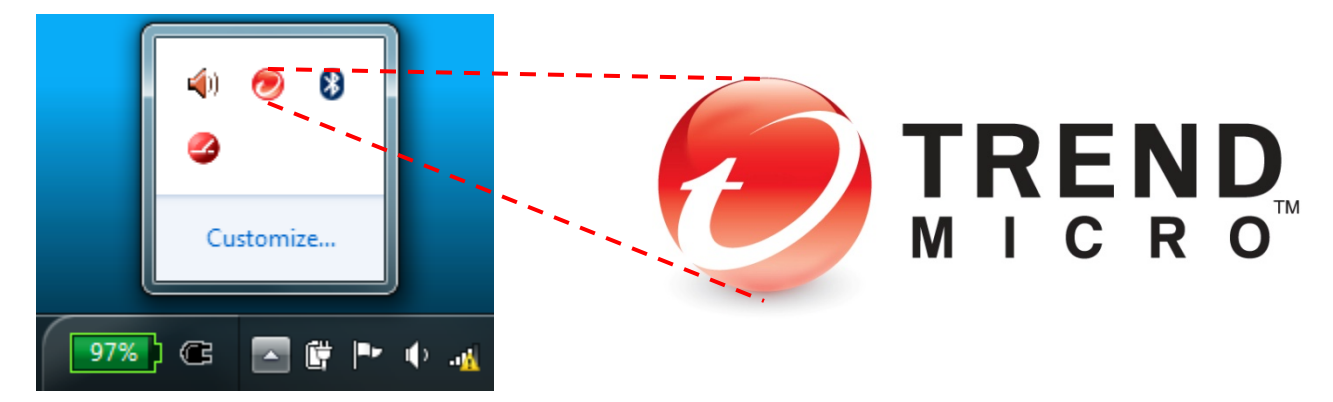

2) Double-click on the icon to open the software window, then Enter the serial number "PNMP-9999-1322-9839-2742" and click Next.

| Trend Micro™ Titanium™ Internet Security                                                                                  |                                                                                                    | <u>?</u> – × |  |  |
|----------------------------------------------------------------------------------------------------|----------------------------------------------------------------------------------------------------|--------------|--|--|
| © Support<br>Protection Expired<br>Thank you for trusting Trend Micro to protect against unsafe software and<br>websites. |                                                                                                    |              |  |  |
| To regain protection, please select one of the options below.                                                             |                                                                                                    |              |  |  |
| Option 1: Click Renew Now to make a<br>purchase.                                                                          | Click Renew Now to make a Option 2: If you have already purchased a new serial number, please type it below and click Next. |              |  |  |
| Renew Now                                                                                                    | PNMP - 9999 - 1322 - 9839                                                                                                   | -2742        |  |  |
| If this window does not change soon after you have renewed, <u>click here</u> to refresh it.                              |                                                                                                    |              |  |  |
|                                                                                                    |                                                                                                    |              |  |  |
|                                                                                                    |                                                                                                    | TREND.       |  |  |

## 3) Double-click on the Trend Micro taskbar icon again to open the main console, then click Activate Now.

| Trend Micro™ Titanium™ Internet Security                                 |                                     | <u>?-</u> – X |
|--------------------------------------------------------------------------|-------------------------------------|---------------|
| Not Yet Activated<br>Click the button below to activate your protection. |                                     |               |
| Security Summary                                                         | 0 threats stopped in the past month |               |
| Viruses & Spyware                                                        | 0 stopped                           |               |
| Web Threats                                                              | 0 stopped                           |               |
| Parental Controls                                                        | Set up now                          |               |
| Subscription                                                             | Not yet activated                   |               |
| Tools Q Scan V                                                           | 🔅 ılı                               |               |

## 4) Enter your email address and click Next.

| O Trend Micro™ Titanium™ Internet Security                              | <b>x</b> |
|-------------------------------------------------------------------------|----------|
| O ② Activate Now                                                        |          |
| Please provide the information below to activate and use this software. |          |
| Serial number: PNMP-9999-1322-9839-2742                                 |          |
| Email address:                                                          |          |
| Please provide this information.                                        |          |
| Receive the latest news and offers from Trend Micro                     |          |
|                                                                         |          |
|                                                                         |          |
|                                                                         |          |
|                                                                         |          |
|                                                                         |          |
|                                                                         |          |
|                                                                         | Next     |

5) You are now returned to the original software window, where you can confirm the new expiration date. If you encounter any difficulties, please email <u>jared.leadbetter@maine.gov</u> for further assistance.

| Trend Micro™ Titanium™ Internet Security               |                                     | <u>?</u> – ×     |
|--------------------------------------------------------|-------------------------------------|------------------|
| Protected<br>You have access to the latest protection. |                                     | O <u>Support</u> |
| Security Summary                                       | 0 threats stopped in the past month |                  |
| Viruses & Spywa<br>Web Threats                         | are 0 stopped<br>0 stopped          |                  |
| Parental Controls                                      | Set up now                          |                  |
| Subscription                                           | Expires on 6/10/2015                |                  |
| Tools Q                                                | Scan 🔻 🗱 📶                          |                  |